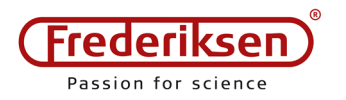

PC Oscilloscope 400100 and 400105

2018-09-18 / HS

Installation manual AE400100-X

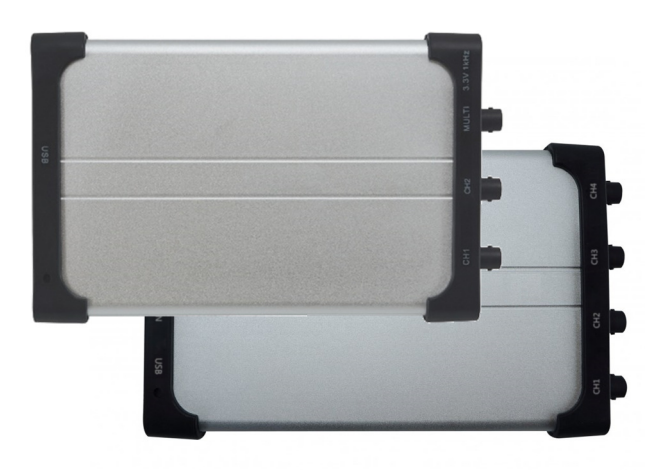

This document describes the installation of software and drivers for our 2 and 4 channel PC Oscilloscopes.

Screenshots are from the 4 channel edition, version 2.0.13 – there will be minor differences to the newest version or the 2 channel edition.

## Get the newest software

The newest version can be normally found on the manufacturers homepage:

### http://www.owon.com.hk/supports\_pc\_software

As a usually more convenient way, you can find the software on our site:

https://frederiksen.eu/Files/Files/fileadmin/user\_upload/Zip/OWON\_VDS\_S2\_Setup.zip

https://frederiksen.eu/Files/Files/fileadmin/user\_upload/Zip/OWON\_VDS\_S4\_Setup.zip

The software on the CD is typically not the most recent version. Should you choose to install this anyway, *you must copy the installation file to your local hard disk – it will not run correctly from the CD*.

# Installation

Plug the oscilloscope in using the special USB cable provided. The end with the doubled USB plug goes into the PC.

Now, run the installation program.

You are asked if you will allow the installation to run which you will.

Next, the installation is rolling through a number of options – you can simply accept the default settings.

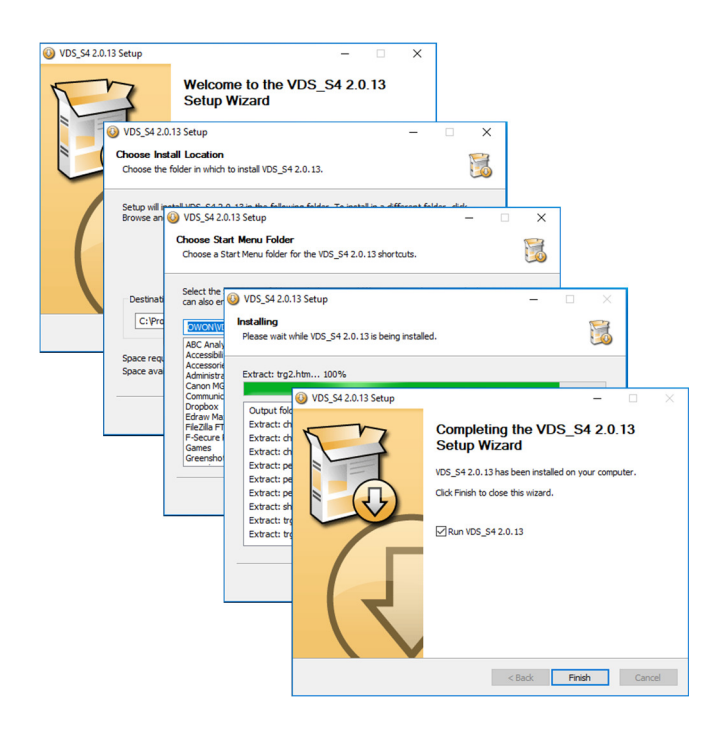

The installation ends, and the application starts.

It is unlikely that the USB driver has already been installed; this betrays itself as an "*Offline*" status displayed at the top of the window.

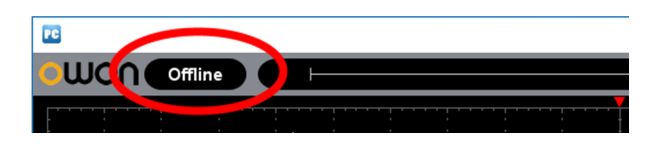

Close the application again.

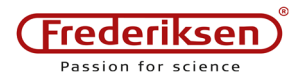

### Installing the USB driver

Right-click at This PC and select Manage.

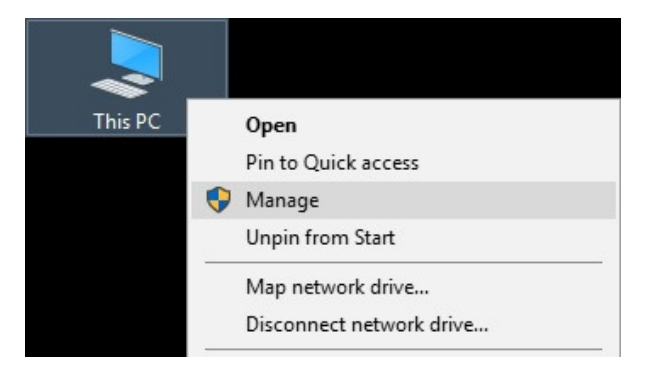

#### Select Device manager ...

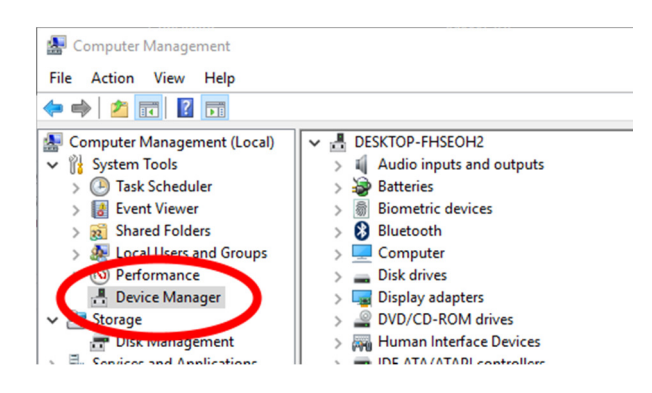

... and notice how *Oscilloscope* appears under the *Other devices* heading.

Right-click and select Update Driver Software

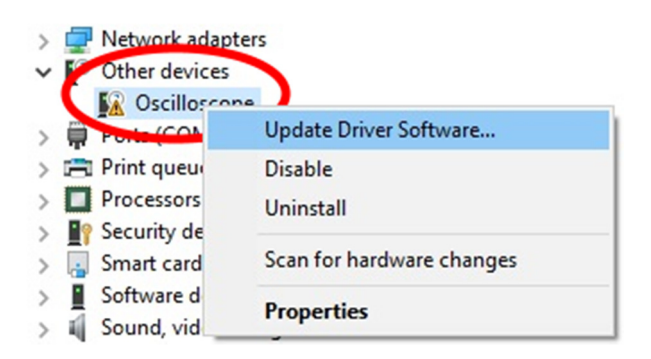

A new window appears. Choose *Browse my* computer for driver software.

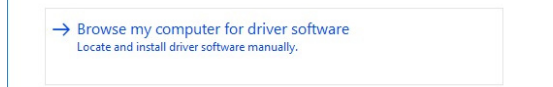

Use the *Browse* button to find the installation folder for the software.

| Browse for driver software on your computer                                               |   |        |
|-------------------------------------------------------------------------------------------|---|--------|
| Search for driver software in this location:<br>C:\Program Files (x86)\OWON\VDS_S2\USBDRV | ~ | Browse |
| <br>⊡ Include subfolders                                                                  |   |        |

This will typically be in

C:\Program Files (x86)\OWON

Remember to tick the Include Subfolders option.

Next, you will be asked if you want to install the driver. You may not be able to read the name of the provider as it is written in Chinese, but select *Install* anyway.

| E Windows Sikkerhed                                                                                                    | < |
|----------------------------------------------------------------------------------------------------|---|
| Vil du installere dette enhedsprogram?                                                                                                    |   |
| Navn: libusb-win32 libusb-win32 devices<br>ダブ Udgive: 福建印印音光电科技有限公司                                                                                      |   |
| ☑ Hav altiid tilliid til programmer fra "福建利利普光电<br>科技有限公司".                                                                                             | ] |
| Du bør kun installere driverprogrammer fra udgivere, du har tillid til. <u>Hvordan afgør jeg, hvilke</u><br>enhedsprogrammer der er sikre at installere? |   |

If successful, there will be a new entry under the *libusb-win32 devices* heading:

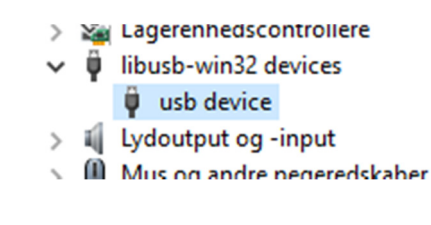

#### Start the application

Check the installation by starting the application again. The status should no longer be "*Offline*".

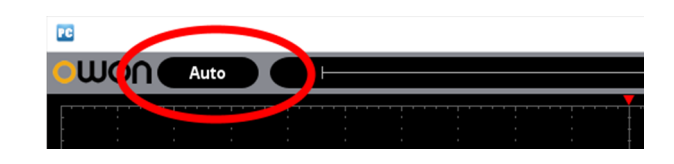